# UIF COVID-19 TERS BENEFITS HOW TO APPLY

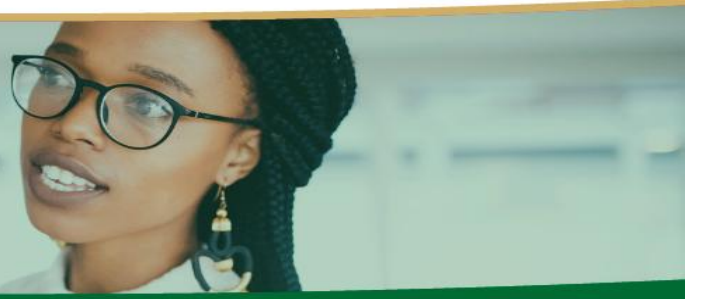

#### What is it?

A special UIF benefit to pay employees that are not being paid or are being paid less as a result of COVID-19

#### **COVID TERS Application Process**

Who can apply for the COVID-19 Relief Benefit? Companies resgister with the UIF who have been affected by COVID-19 and employers of domestic workers.

Applications are open. Visit your COVID portal for updates on lock down periods and application dates available. Deadline dates will also be communicated via the media and call centre.

# **Table of Contents**

# 2. Application Process

# 3. FAQ's

**1. Universal Branch Codes** 

## 4. How to convert to CSV

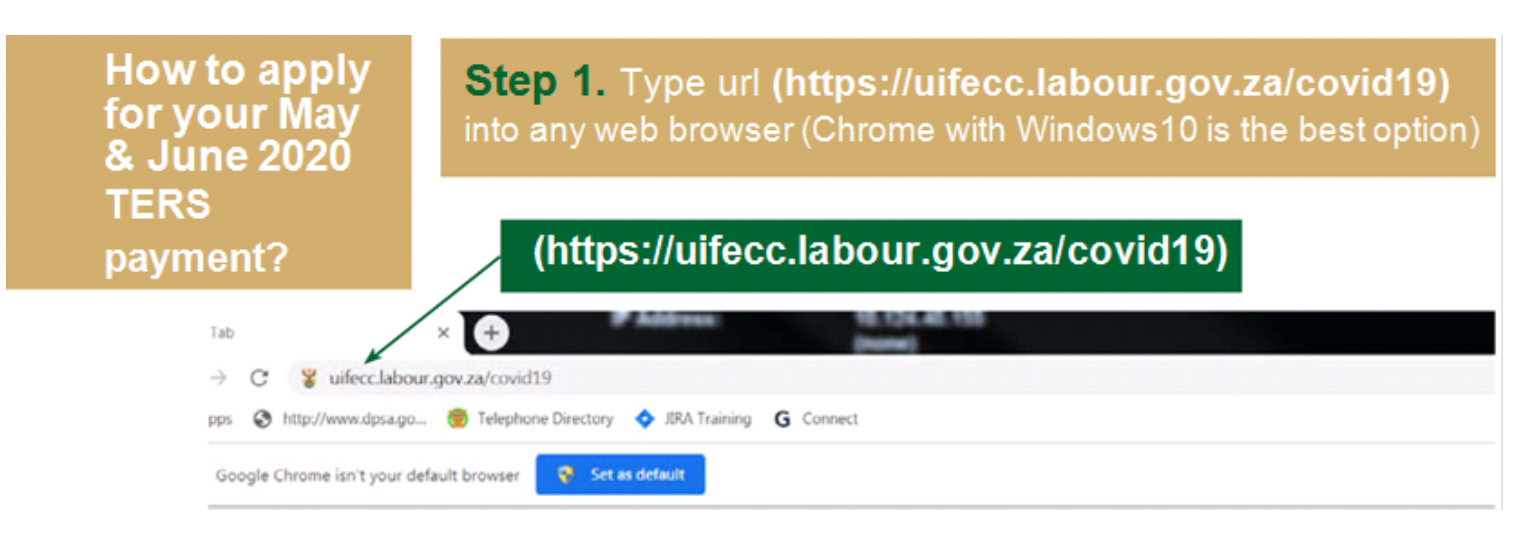

## Step 2. Go to UIF COVID-19 TERS National Disaster Application System Home Page

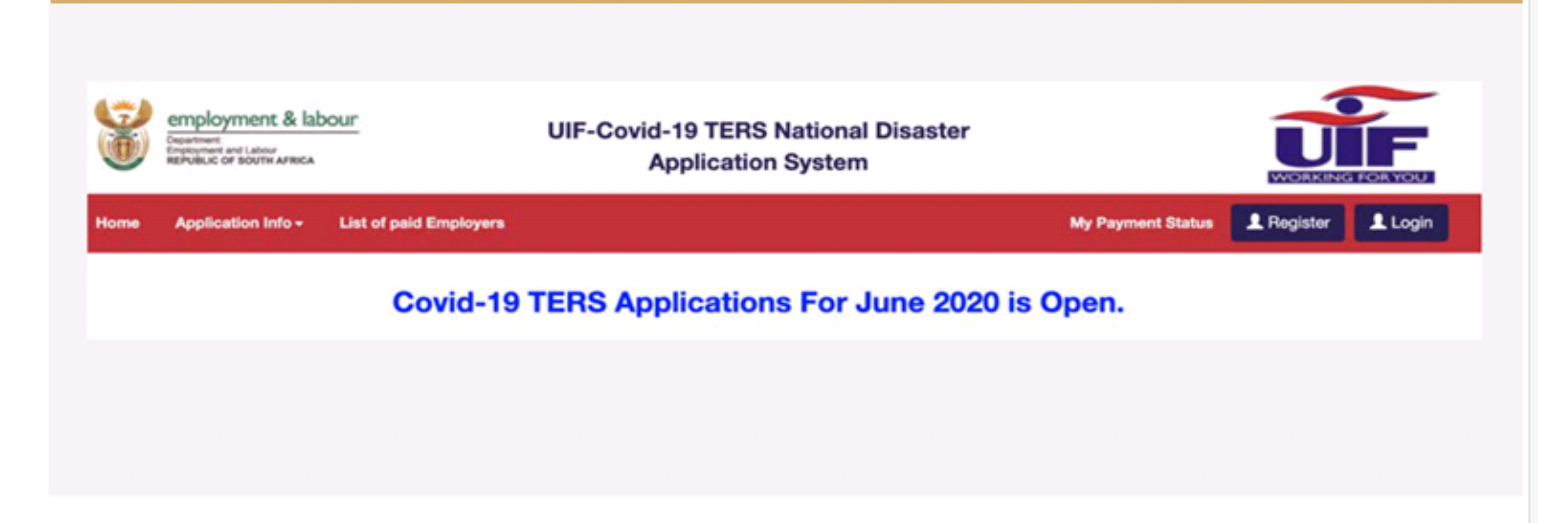

## Step 3. Login Screen

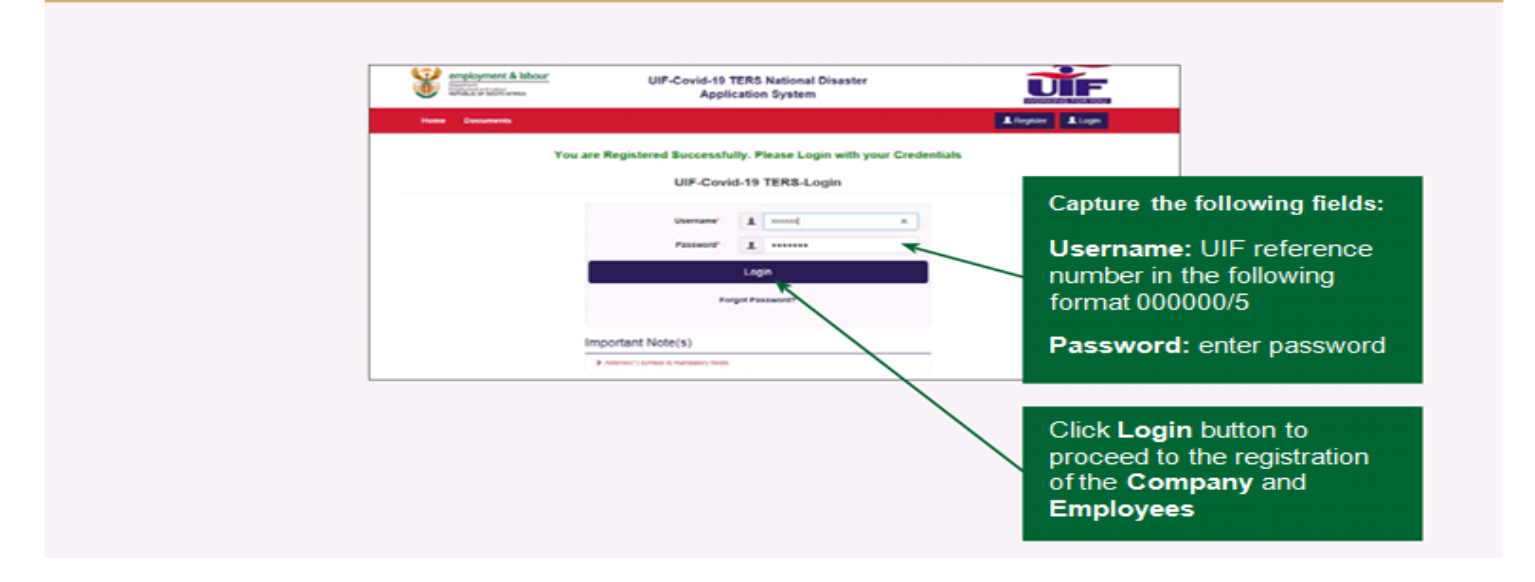

# Step 4. Employee Screen

After successful login, please start by confirming that your banking details are correct – you can go to the Employer Tab and check or update the banking details before uploading the May or June application.

- If payment has already been made to your company, for your security you are unable to edit banking details online for the next payment, irrespective of payment method (whether to company or direct to employees)
   Should you need to update banking details, you can email tersaccount@labour.gov.za
   with a banking confirmation letter and 3 months bank statements.
- Employers will need to submit banking information, wait for the information to be updated online, only then can you proceed with the May or June application
- If employers are paying employees, then no need to change the company banking details
- If there has not been any successful payments to date, you are able to make edits to the bank account details online. Check your Payment Medium at the same time
- a. If an employer is choosing for the UIF to pay their employees directly, under the "Employer" tab, choose Payment method 1, "Employee payment".
- b. If an employer is choosing for the UIF to pay the employer, please check the payment method is Payment method 2, "Employer payment"

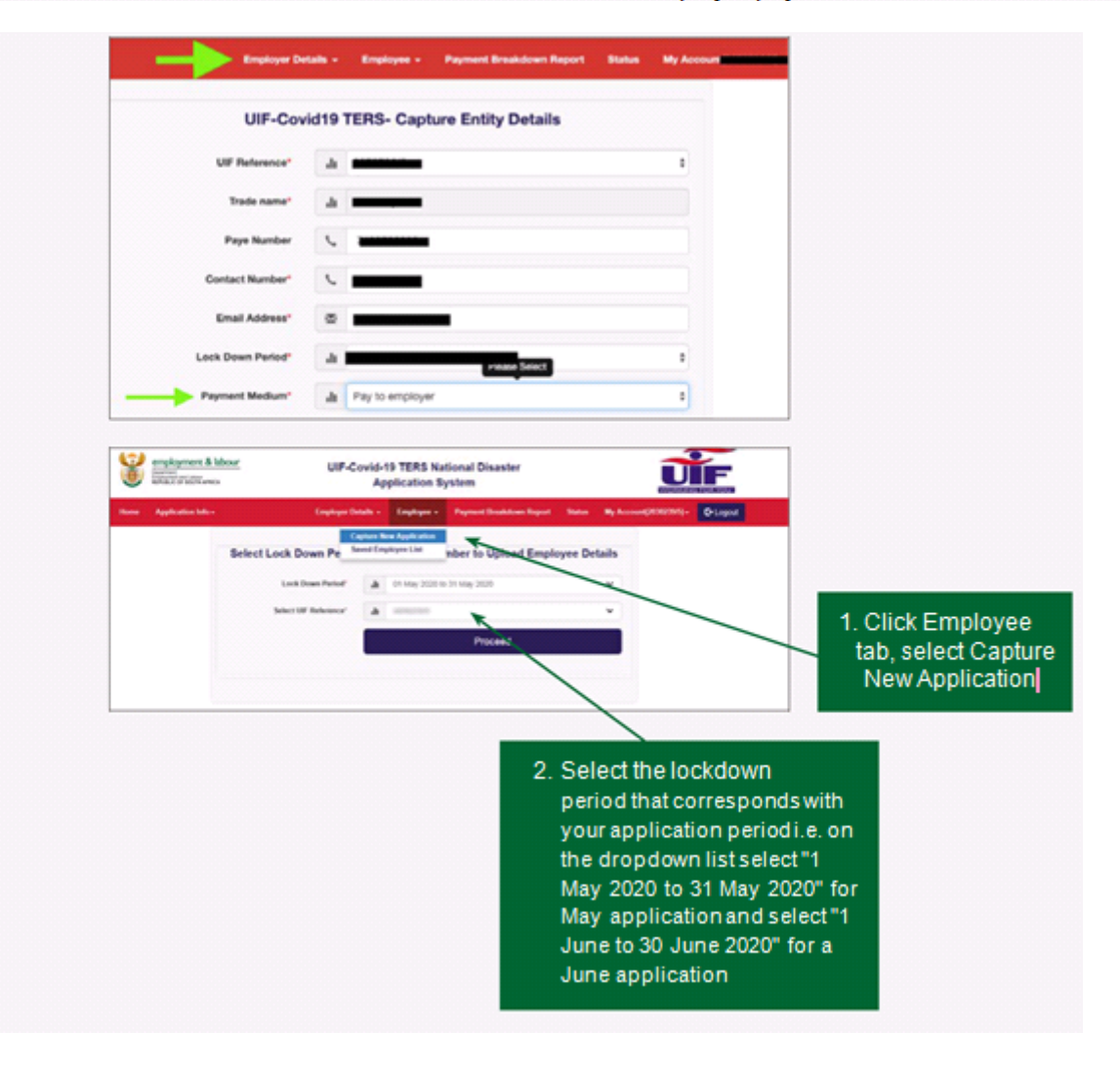

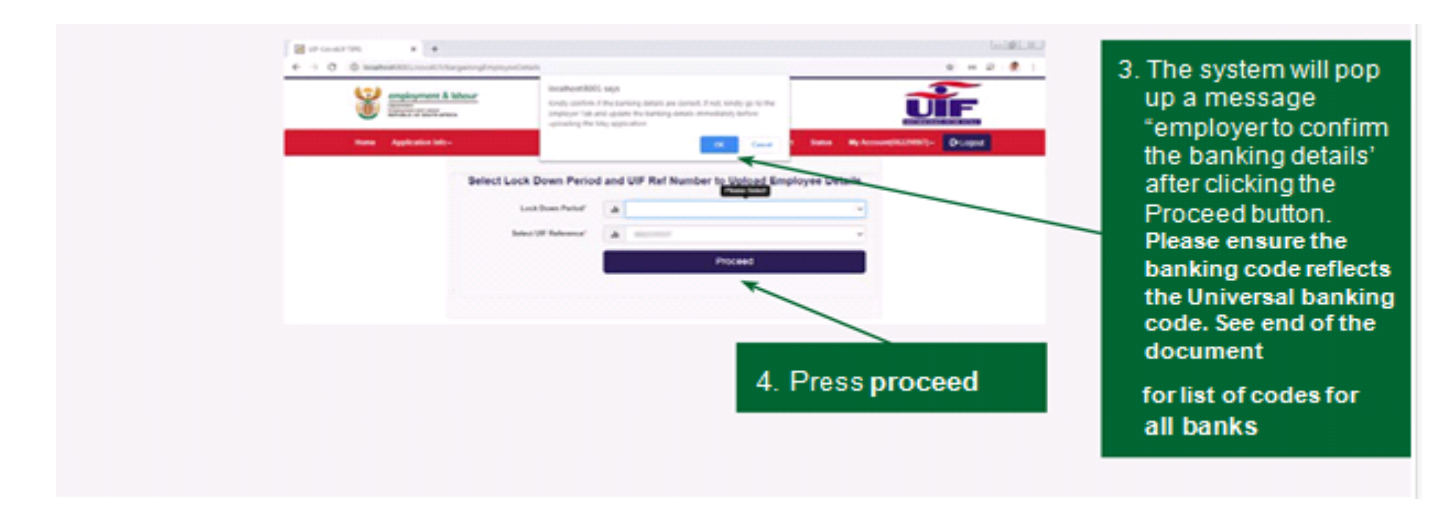

### Step 5. May applications : confirm info relating to your April confirmation For June applications, proceed directly to step 6

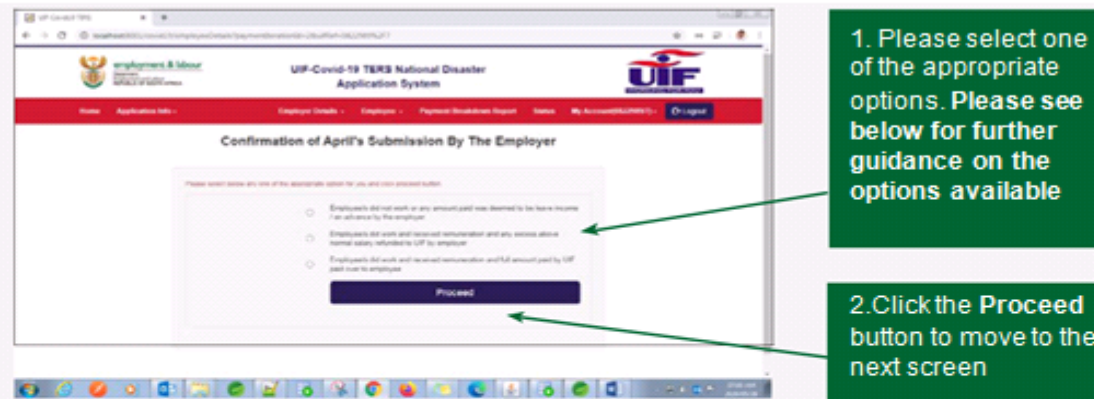

2.Click the Proceed

button to move to the next screen

Select Option 1 when for April the employer incorrectly included a salary under the "leave" column and where the employee did not work in April

Select Option 2 where for April the employer correctly included a leave salary for an employee, i.e. they did

work during lockdown, and that the amount included was correct. Please note the UIF is then due a refund

Select Option 3 if monies were claimed and paid directly to employees.

#### Step 6. Uploading of the Required Documents

| Service Alex   | C UP-Could-t<br>Apr                                                                                                    | S TER | S National Disaster<br>on System                                                                                                    | UTF |
|----------------|----------------------------------------------------------------------------------------------------|-------|----------------------------------------------------------------------------------------------------|-----|
| And Statements | and the second second se | 199   | and the state based and the state of the state of the sta | -   |
|                | Upleading of                                                                                                    | the R | equired Documents                                                                                                    |     |
|                |                                                                                                    |       |                                                                                                    |     |
|                | Real Conference (alloc)                                                                                                    |       | (Designed) of Concernment and                                                                                                    |     |
|                | New Association (1997)                                                                                                    |       | (State 1)                                                                                                    |     |
|                | President TONS Propriete In Condisions"                                                                                                    |       | (Make No.) or course they share road                                                                                                    |     |
|                | Reference in the URL Complexity (                                                                                                    |       | (Density (M)) we do name                                                                                                    |     |
|                |                                                                                                    |       | Present                                                                                                    |     |
|                |                                                                                                    |       |                                                                                                    |     |

The employer must upload the three mandatory documents (the documents must be in PDF format) to proceed to the next screen. Please see PDF guidelines below.

- Company Bank Confirmation Letter or Latest Bank Statement to confirm the banking details. If the employer has elected for the UIF funds to be paid directly to employees, they must still upload proof of banking information relating to the company applying. You do not have to provide banking confirmation letters for each employee.
- Signed Approval/Acceptance Letter (Proof that the employer has received the payment from UIF for April. Where April or May funds were paid directly to employees, the employer can upload a signed letter, on a company letterhead, confirming that all funds were paid directly to employees. Where an employer did not apply for April or May relief, the employer can upload a signed letter, on a company letterhead, confirming that they did not apply for funds in April or May. All letters should be signed by either a director or CFO.
- Proof of TERS Payment to Employees (e.g. Bank statement, signed letter by the employee acknowledgment of the payment (in case of cash payment) Please note that this has to be ONE document that must be uploaded. Please note once a PDF document has been uploaded, you are unable to edit it. Should you have more that one POP document, please continue with your online submission and email your POP documents to

covid19UIFemployerpaymentreturns@labour.gov. za. The subject line should include the UIF Ref number and "POP for April application" or "POP for May application" depending on the period you are submitting for.

Refunds to the UIF (if applicable) - in the case of an overpayment from the Fund the employer must return the funds to the UIF and upload a proof of payment. Please see "I need to refund the UIF, how do I do this?" in the FAQ's for further information.

### HOW TO SAVE A DOCUMENT AS A PDF

- Click the Microsoft Office Button, point to the arrow next to Save As, and then click PDF.
- In the File Name list, type or select a name for the document.
- 3. Make sure the file name is less than 120 characters and has a file extension in small letters ie .pdf not .PDF.
- 4. In the Save as type list, click PDF.
- 5. Click Save.

## Step 7. Application Submission

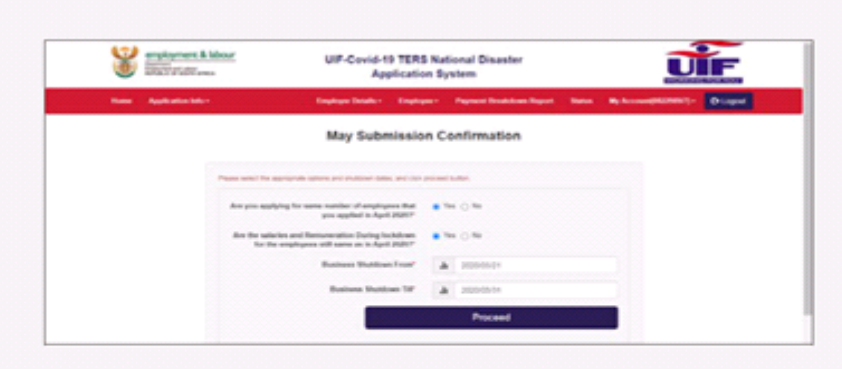

The employer must select the appropriate options and shutdown dates, and click proceed button.

 Are you applying for same number of employees that you applied for April or May 2020 (Yes or No)? Select **Yes** if the number of employees applied for April or May 2020 are same as the May or June 2020 COVID 19 TERS Application

 Are the salaries and remuneration during lockdownfor the employees still same as in April or May 2020 (Yes or No)?

If Yes selected (the salaries and remuneration during lockdown for the employees applied for April or May 2020 are same as the May or June 2020 COVID 19 TERS Application. (Please ensure the "Leave" salary amount reflected is what employees were paid during lock-down i.e if no salary paid then insert R0)

- Business shutdown from (select the start date of thebusiness shutdown for the month of May or June 2020)
- Business shutdown till (select the end date of thebusiness shutdown for the month of May or June 2020)
- Click Proceed button to submit the May or June 2020 Application
- The system will display the following message "Application for May or June 2020 has been submitted and will be processed" on the screenshot

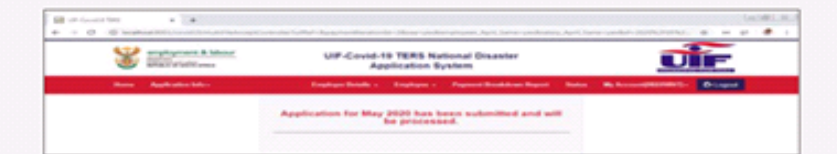

## Step 7. Application Submission

|                        | Notes HeadPoint/ROIS says.<br>How Advanced Report Part from the<br>Remunited from the Advanced Report Part from the<br>generative submitted in these up from<br>generative submitted in these up from<br>the submitted in the submitted in the submitted in the<br>submitted in the submitted in the submitted | syndram of Employeen (Salary)<br>mjanlad is deflament Rom Has<br>Camera Chr. Ber Dr. agebrei Has | UIF                      |
|------------------------|----------------------------------------------------------------------------------------------------|--------------------------------------------------------------------------------------------------|--------------------------|
| Trans Application Sale |                                                                                                    | The second second                                                                                | Ryferengelanest- Diagoal |
|                        | May Submissio                                                                                                    | on Confirmation                                                                                  |                          |
|                        |                                                                                                    |                                                                                                  |                          |
|                        | Pass and its spraries also and distance tells, and dat                                                                                                    | presentation                                                                                     |                          |
|                        | Are pro-applying for same number of employees that<br>pro-applied in April 2007*                                                                                                    | 0 °= 0 ≈                                                                                         |                          |
|                        | Are the solution and Remonstration During Inclutions<br>for the weightpress of H same on In April 2000**                                                                                                    | 0.000                                                                                            |                          |
|                        | Bestimmer Shatdown Front'                                                                                                    | A                                                                                                |                          |
|                        | Restored Restored Tot                                                                                                    | 1.                                                                                               |                          |

The employer must select the appropriate options and shutdown dates, and click proceed button.

- Are you applying for same number of employees that you applied for April or May 2020 (Yes or No)?If No selected (the number of employees applied for April or May 2020 are not the same as the May or June 2020 COVID 19 TERS Application)
- Are the salaries and remuneration during lockdown for the employees still same as in April or May 2020 (Yes or No)?
   If No selected (the salaries and remuneration during lockdown for the employees applied for April or May 2020 are not the same as the May or June 2020 COVID 19 TERS Application)
- 3. The system will redirect the employer to the Add New Employee screen to uploading the updated employees details through uploading the C SV File or to capture one by one employee(s) on the system
- 4.Please see CSV Guidelines below to ensure the correct information is input into the CSV (A further "How to convert your file from Excel to CSV" guide is available at the end of this document)

#### Updating or amending salary information?

Please ensure all information in the CSV is edited and formatted correctly especially:

- All number formats are edited as numbers e.g. ID number, mobile number etc before converting Excel to CSV
- "Leave column" has the salary paid to the employee during the lockdown period. Please note if this is INCORRECT, the employee amount paid out will be incorrect.
- Ensure the correct naming of the file
- Employers can refer to the "Guidelines to Convert Excel to CSV" steps at the bottom of this document
- Please note that if possible enter your staff details manually as you are less likely to have errors.

# Step 8. Add New Employee(s)

| Y | enginyment & Mour |                   | UIF-Covid-11<br>App | TERS Nat  | ional Disaster<br>stem      |   |                      | ĨF       |
|---|-------------------|-------------------|---------------------|-----------|-----------------------------|---|----------------------|----------|
|   | Application Info  |                   | Employer Deside     | Inches    | Payment Disabilities Report | - | By Account (Chicago) | 0-Logost |
|   |                   | U                 | F-Covid-19 T        | ERS - Add | New Employee(s)             |   |                      |          |
|   | Dey               | ou want to upload | CEV flut            | 07        | en c. her                   |   |                      |          |

Select the method of upload employees through CSV Files or Adding Employees One by One. You will follow the steps on uploading either by CSV File or One by One.

If you are updating the banking details please ensure the correct UNIVERSAL banking code is used

Absa Bank Limited 632 005 African Bank Limited 430 000 Bidvest Bank Limited 462 005 Capitec Bank Limited 470 010 Discovery Bank

Limited 679 000 First National Bank (FNB) 250 655 FirstRand Bank -A subsidiary of First Rand Limited 250 655 Grindrod Bank Limited 223 626 Investec Bank Limited 580 105 Merchantile Bank Limited 450 105 Nedbank Limited 198 765 Old Mutual 462 005 Sasfin Bank Limited 683 000 Standard Bank of South Africa 051 001 SA Post Bank (Post Office) 460 005 Tyme Bank 678 910

## FAQS

|                                                                                             | Application Process                                                                                                    |  |  |  |  |  |
|---------------------------------------------------------------------------------------------|----------------------------------------------------------------------------------------------------|--|--|--|--|--|
| Employee<br>salary is more<br>or equal to one<br>of during the<br>lockdown                  | This error is as a result of an error in the <b>CSV file</b> relating to salary information, most often with the "leave" column salary information. Please ensure the salary in the "leave" column reflects the salary that an employee was, or was not paid, during lockdown e.g if monthly salary is R4,000 and the employee was not paid during lockdown, the leave column should have R0 in it, if the employee was paid a portion of their salary, the "leave" column should reflect the reduced salary they were paid. To rectify an employer can re-upload their <b>CSV</b> with the correct salary information in the correct columns                                                       |  |  |  |  |  |
| Employee not<br>declared by the<br>Employer                                                 | This happens when the employee's ID number cannot be found on our system. If this is for a SA national, please forward a UI.19 to COVID19declarations@labour.gov.za. If it is a foreign national please visit www.u-Filing.co.za and declare them.                                                                                                    |  |  |  |  |  |
| Application Not<br>Processed yet                                                            | There are still outstanding issues on the application. Please look at your declined list to enable you to make changes.                                                                                                    |  |  |  |  |  |
| Employee not<br>found                                                                       | This could be for 2 reasons:<br>ID format is incorrect - please go in and add this employee manually with the correct ID number<br>ID number not on our system - Declare the employee<br>The employee is not declared - Declare the employee                                                                                                    |  |  |  |  |  |
| Registered<br>after the 15th<br>of March                                                    | All companies registered before or after 15 March now qualify.                                                                                                    |  |  |  |  |  |
| Employee has<br>active claim                                                                | Employee has submitted a claim for normal benefits and cannot qualify for a TERS benefit.                                                                                                    |  |  |  |  |  |
| I need to get<br>my UIF<br>reference<br>number                                              | Please contact the call centre, your request will be escalated and you will receive an email confirming your UIF number. This process is in place for security reasons.                                                                                                    |  |  |  |  |  |
| Salary received<br>during<br>lockdown<br>period is more<br>or equal to<br>monthly<br>income | You have placed the same or more than the employees' monthly income in Salary received during lockdown. For salary received during lockdown its what the employee is contributing to the employees' salary. For example, if you pay an employee R5000 a month, you wont qualify if the salary during lockdown is R5000. If you are paying the employee R2500 then you need to place R2500 in that column. The UIF will then calculate the difference owed. If you are not paying the employee anything during the time or the money paid was a loan then you need to place R0 in this column.                                                                                                    |  |  |  |  |  |
| Overpayment<br>Error                                                                        | <ul> <li>We defaulted leave income to R0 in April. We then placed a document online for you to select if we rightly defaulted this to R0 or incorrectly did so. The options were:</li> <li>Remuneration stated was , Leave income , Advance , Error by employer to indicate the an amount and employee did not work for stated period</li> <li>Remuneration received was for work done and correctly stated on the claim for TERS benefits and employer refunded or will refund any amount above the normal salary to the UIF</li> <li>Employees did receive more than normal remuneration (TERS benefits plus remuneration for work done ) but TERS benefits was paid over to employees</li> </ul> |  |  |  |  |  |

## New front-end functions

| Banking Process                                |                                                                                                    |  |  |  |  |  |
|------------------------------------------------|----------------------------------------------------------------------------------------------------|--|--|--|--|--|
| Payment sent to financial system               | Payment is currently in the process of completing bank verification before payment.<br>Please note that some employees could potentially fail banking verification at this point<br>should their banking information not be correct. Please ensure you have used the correct<br>universal banking code. Payment should take 3-5 days to reflect in the account.                                                           |  |  |  |  |  |
| Failed bank Verification                       | Employer needs to go and confirm their account number again with their universal branch<br>codes.<br>We check the following when verifying:<br>* ACCOUNT NUMBER if it belongs to the clients;<br>* ID NUMBER of the clients;<br>* INITIALS AND SURNAME of the clients;<br>* DORMANCY STATUS of the bank account and<br>* JOINT ACCOUNT, if it is a joint account the verification will fail.                              |  |  |  |  |  |
| Failed branch code validation                  | Please check you branch code and make changes yourself if incorrect. The universal branch code for employers is preferable.                                                                                                    |  |  |  |  |  |
| I need to edit my bank account details online  | Applicants can update their banking details by themselves on the system.                                                                                                    |  |  |  |  |  |
| I need to refund the<br>UIF, how do I do this? | Clients are advised to first email the UIF with a request for refund before making a bank<br>transfer.<br>Clients should email the following documents/ information to<br>covid19refunds@labour.gov.za making them aware of the transfer:<br>*Bank statement<br>*UIF ref number<br>*Payment breakdown report<br>You will then get a response to ask you to proceed with refund.                                           |  |  |  |  |  |
| Invalid CIPC                                   | A verification process is followed with the banks in order for the payment to be released.<br>The data on TERS is shared with the bank for vetting purposes. If declined by the bank,<br>then UIF cannot release payments. Please make sure all your details align with bank<br>details, the following in particular are checked:<br>* Account name<br>* CIPS linked to the account<br>* Account type<br>* Account number |  |  |  |  |  |

|                                                                                               | Technical Issues on TERS                                                                                                    |  |  |  |
|-----------------------------------------------------------------------------------------------|----------------------------------------------------------------------------------------------------|--|--|--|
| I am locked out of my<br>Covid 19 TERS<br>account, how do I get<br>access?                    | You can utilise the "forgotten password" functionality on the website. You will receive an email which provides you with a unique one off password to allow you to log back in. Please be aware there can be a delay in receiving the temporary password so please do not continue to reset your password Should you not receive this please send an email to Covid19TersPasswordReset@labour.gov.za, include your UIF ref number and contact details.                                                                    |  |  |  |
| Login error: "you are<br>not an authorised user -<br>contact ICT"                             | A new security measure has been put in place to reduce potential fraud. The new feature tracks the IP address of the computer used to register and submit the TERS application. Where a user is receiving this error, it is because they are using a computer that was not used to register and submit applications previously. The solution is for the caller to use a computer which has previously been used to register and/or apply for the TERS funding. The call centre is not able to resolve this query further. |  |  |  |
| HTTP 404 error                                                                                | Where you have confirmed this is not a network issue, please contact the call centre so that this issue can be escalated further. In many instances this error is experienced where an employer was previously paid via a Bargaining Council and is now looking to update banking details to be paid directly. The agent will request the relevant information to allow an internal escalation to be submitted. Please note an agent will not request you login details or password.                                      |  |  |  |
|                                                                                               | Technical Issues on u-Filing                                                                                                    |  |  |  |
| UFL1001- "Application<br>Exception in Find<br>Entity"                                         |                                                                                                    |  |  |  |
| UFL1004-"Application<br>Exception in Find<br>Entity"                                          |                                                                                                    |  |  |  |
| UFL1006- Director Not<br>Found in Find Entity"                                                | This occurs when the client data on u-Filing does not match back to client data on our                                                                                                    |  |  |  |
| UFL1020-"The<br>employer is found but<br>reference data on<br>Siyaya is not correct"          | back end system. This is a vetting process. If you fail vetting, you need to contact the call centre for escalation.                                                                                                    |  |  |  |
|                                                                                               | covid19declarations@labour.gov.za.                                                                                                    |  |  |  |
| declaration data can be<br>found on Siyaya for the<br>corresponding party<br>and employee ID" | Foreign nationals can only be declared on u- Filing. Visit www.ufiling.co.za                                                                                                    |  |  |  |
| UFL3136- "The<br>Organisation<br>ownership type is<br>unknown please<br>contact call centre"  |                                                                                                    |  |  |  |
| UFL2028- "The first<br>declaration needs to be<br>supplied with<br>registration"              | All new registrations must be accompanied by at least one employee being declared.                                                                                                    |  |  |  |
| u-Filing declarations                                                                         | Once an employee is declared on u-Filing, each month of declaration must turn green in order for you to be able to submit this employee to our back end system.                                                                                                    |  |  |  |

|                                                           | Amendment Process                                                                                                    |
|-----------------------------------------------------------|----------------------------------------------------------------------------------------------------|
| Discrepancy process:                                      | A Discrepancy process has been developed on the TERS portal, which will enable Users<br>to make certain corrections on individual employee records, even after payment has<br>been made to that person. The fields that impact the calculation of benefits, and which<br>will be able to be corrected are: Monthly salary, Remuneration earned for work done,<br>and Lock down period.                                                               |
| Monthly salary:                                           | The amount entered in this field should be the monthly salary the employee normally earns if they were not affected by the lockdown.                                                                                                    |
| Remuneration earned for work done:                        | Only remuneration for hours worked in the period should be included in this field. If the employee did not work during the period, enter zero (0).                                                                                                    |
|                                                           | Users are also recommended to review the values in this column in April, May and June.                                                                                                    |
| Lockdown period:                                          | TERS benefits are calculated on per day basis, hence capturing the lockdown period incorrectly will have resulted in a lesser benefit payment.                                                                                                    |
|                                                           | Users should ensure that the lockdown period chosen corresponds either with the full lockdown period (month), or a specific shorter period if this aligns with the time the employee was affected by operational requirements. For example, if the business resumed full operations mid-month, then the lockdown period might be limited to 1 June – 15 June.                                                                                        |
| How to correct<br>information via<br>Discrepancy process? | For corrections for individuals who have already been paid, these corrections must be done via the "Discrepancy" tab.                                                                                                    |
|                                                           | <ul> <li>STEP 1: Click on the new "Discrepancy" tab.</li> <li>STEP 2: Choose the Lockdown period for which the correction needs to be made, from the drop-down STEP 3: All paid employees in the selected period will be available for editing.</li> <li>STEP 4: Locate the employees you need to edit using the sort / search functionality.</li> <li>STEP 5: Choose the employee and make the changes, before clicking "Submit" button.</li> </ul> |
| Important Notice:                                         | Any (or all) of the editable fields can be corrected (as applicable), but once User updates<br>and submits the corrected record, it will become locked and no further changes will be<br>allowed.                                                                                                    |
|                                                           | Discrepancy corrections can ONLY be made manually on the portal. No CSV will be accepted or processed.                                                                                                    |

|                                                | Bank verification Process                                                                                                    |
|------------------------------------------------|----------------------------------------------------------------------------------------------------|
| What information is verified?                  | <ul> <li>Enterprise number (CK or CIPC number) linked to the banking details; or</li> <li>Identity number or passport number linked to the banking details; or</li> </ul> |
|                                                | <ul> <li>Trade name linked to the banking details.</li> </ul>                                                                                                    |
|                                                |                                                                                                    |
| Important Notice:                              | Users must ensure that the information captured on the TERS portal exactly matches                                                                                        |
|                                                | the information on your Bank Confirmation Letter.                                                                                                    |
|                                                |                                                                                                    |
|                                                |                                                                                                    |
|                                                |                                                                                                    |
| Verification identifiers for<br>NON-CIPC       | Non-CIPC registered entities, such as NPO, Trusts, Schools and Clubs, are recommended to speak to their banks to determine the best means of verification                 |
| entities and process:                          | to speak to their banks to determine the best means of vermeation.                                                                                                    |
|                                                | ID number verification:                                                                                                    |
|                                                | If an ID number, linked to the bank account can be utilised for verification purposes,                                                                                    |
|                                                | then enter that ID number when prompted.                                                                                                    |
|                                                | Trade name verification                                                                                                    |
|                                                | Alternatively, opt for the Trade Name verification process. Please take note that if this                                                                                 |
|                                                | option is chosen, care must be taken to ensure that the Trade Name on the TERS portal                                                                                     |
|                                                | records).                                                                                                    |
|                                                |                                                                                                    |
|                                                | Manual Verification – ID/Passport Identifier (7 – 14 days)                                                                                                    |
|                                                | OR                                                                                                    |
|                                                |                                                                                                    |
|                                                | Manual Verification process – Trade Name Identifier (7 – 14 days)                                                                                                    |
|                                                | Trade Name must be verified via National Treasury and manually with the bank, via the service provider. As a result, timeframes are extended                              |
|                                                |                                                                                                    |
| Bargaining council                             | In the case of Bargaining Councils acting on behalf of multiple employers, please opt for<br>Trade Name verification as above                                             |
| and process:                                   |                                                                                                    |
|                                                | Manual Verification – Trade Name Identifier (7 – 14 days)                                                                                                    |
|                                                | Trade Name must be verified via National Treasury and manually with the bank, via                                                                                         |
|                                                | the service provider. As a result, timeframes are extended.                                                                                                    |
| Fields that can be                             | The TERS portal will allow Users to edit their <u>CIPC/ID/Passport</u> number previously                                                                                  |
| edited on the portal to<br>ensure correctness: | inputted, and/or update the <u>Trade Name</u> .                                                                                                    |
|                                                |                                                                                                    |
|                                                |                                                                                                    |
|                                                |                                                                                                    |

|                                            | Automatic Verification – CIPC/ID/Passport Identifier (24 hours)                        |
|--------------------------------------------|----------------------------------------------------------------------------------------|
| Verification for CIPC registered entities: | This applies to all "verifying" banks that are part of the network, including:         |
|                                            | ABSA                                                                                   |
|                                            | Bank of Africa                                                                         |
|                                            | Bidvest Bank                                                                           |
|                                            | Capitec                                                                                |
|                                            | Discovery Bank                                                                         |
|                                            | First Rand Bank                                                                        |
|                                            | Grindrod Bank                                                                          |
|                                            | Grobank (Prev. Bank of Athens)                                                         |
|                                            | Investec bank                                                                          |
|                                            | Mercantile Bank                                                                        |
|                                            | MOBILE MONEY MTN BANKING (STANDARD BANK)                                               |
|                                            | Nedbank (Prev. Perm)                                                                   |
|                                            | Nedbank/Old Mutual/Peoples bank/Nedbank Namibia/Cape of                                |
|                                            | Good Hope/Perm                                                                         |
|                                            | SASFIN Bank                                                                            |
|                                            | Standard Bank SA                                                                       |
|                                            | STD Chartered bank                                                                     |
|                                            |                                                                                        |
| What if I am CIPC                          | Manual Verification – CIPC/ID/Passport Identifier (7 – 14 days)                        |
| registered, but do not                     |                                                                                        |
| bank with the listed                       | Banks that are not part of the network (listed above) are required to be manually      |
|                                            | verified. This involves the applicant contacting the banks and individually requesting |
|                                            | verification. As a result, timeframes are extended.                                    |
|                                            |                                                                                        |
| Who is the UIF's                           | ABSA                                                                                   |
| Service provider :                         |                                                                                        |
|                                            |                                                                                        |
|                                            |                                                                                        |
|                                            |                                                                                        |
|                                            |                                                                                        |

# How to convert your excel

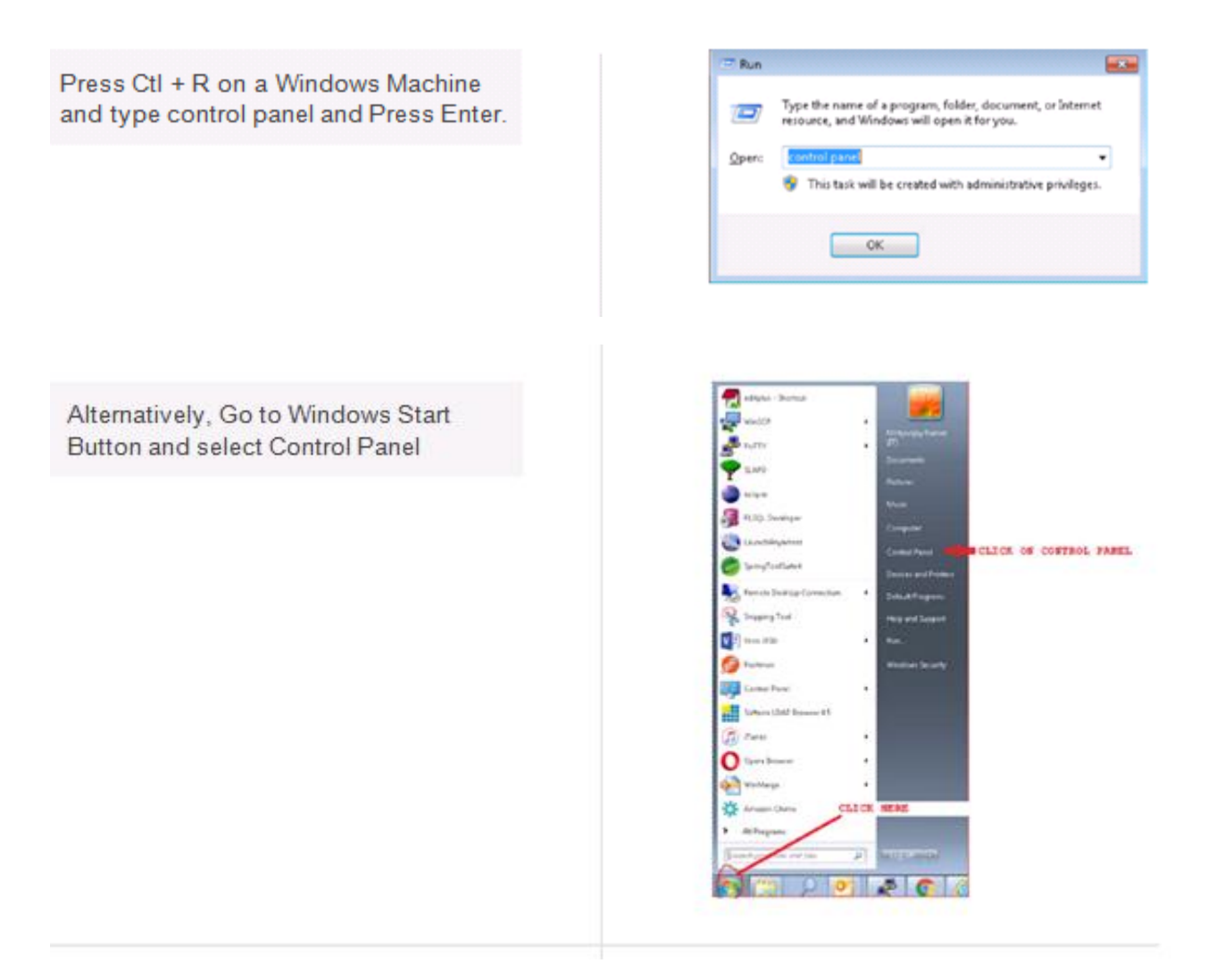

#### Select Region and Language

| Characterization from                            | Spinete.                                                                                                    | B hot and here                                                                                                    | Contractory                                                                                                    |
|--------------------------------------------------|----------------------------------------------------------------------------------------------------|----------------------------------------------------------------------------------------------------|----------------------------------------------------------------------------------------------------|
| Exclusion Throught                               | of the and here                                                                                                    | Install Programs                                                                                                    | <ul> <li>Insitua liatum</li> </ul>                                                                                                    |
| B have pathone                                   | The Parks                                                                                                    | Photos Same Park                                                                                                    | Contract to see large                                                                                                    |
| S hade fighters                                  | Sec. Process                                                                                                    | S introducer                                                                                                    | dimeters.                                                                                                    |
| and tradewing fightees                           | Conditional long factories                                                                                                    | C meneripton                                                                                                    | and the second second s |
| · contrar and Directory                          | (Bread                                                                                                    | A thread                                                                                                    | The set of barry law                                                                                                    |
| <ul> <li>Network Manufacture and Task</li> </ul> | Contractory of the local division of the local division of the loc | A Trans of Table                                                                                                    | Place Dates                                                                                                    |
| 6 march                                          | Phase enforcement                                                                                                    | Constanting and finding Contentions                                                                                                    | 4 Invest                                                                                                    |
| Conclusion .                                     |                                                                                                    | 2 Toble and Der Plans                                                                                                    | Sil Teacherson                                                                                                    |
|                                                  | - 43                                                                                                    | and the second second sec | A                                                                                                    |
|                                                  | Consequences from Consequences Consequences  | Stanspect Sub         Stanspect Sub           Interacting         Stanspect Sub           Stanspect Sub         Stanspect Sub           Stanspect Sub         Sub           Stanspect Sub         Sub           Stanspect Sub         Sub           Stanspect Sub         Sub           Stanspect Sub         Sub           Stanspect Sub         Sub           Subsystem         Subsystem           Stanspect Sub         Sub           Subsystem         Sub                                                                                                    | Stompers Suit         Quarting         Main Super           Distance Straige         Quart Super         Main Super           Distance Straige         Quart Super         Main Super           Distance Straige         Distance Straige         Main Super           Distance Straige         Distance Straige         Distance Straige           Distance and Stratement         Dist         Distance Straige           Distance and Stratement         Distance         Distance           Distance and Stratement         Distance         Distance           Distance and Stratement         Distance         Distance           Distance         Distance         Distance           Distance         Distance         Distance           Distance         Distance         Distance           Distance         Distance         Distance           Distance         Distance         Distance           Distance         Distance         Distance           Distance         Distance         Distance           Distance         Distance         Distance           Distance         Distance         Distance           Distance         Distance         Distance                                                                                                    |

#### Click Additional setting

| rglish (South Afric | 0            |                     |
|---------------------|--------------|---------------------|
| Date and time form  | atu          |                     |
| hort date:          | dd-MMM-yyyy  |                     |
| ong-date:           | dd MRM ywy   |                     |
| hort time:          | hihumum tit  |                     |
| ang time:           | hhummas #    |                     |
| list day of week:   | Sunday       |                     |
| that does the note  | tion mean?   |                     |
| lamples             |              |                     |
| Port date:          | \$7-Apr-2020 | CLICK HERE          |
| ong date:           | #7-Apr-2020  |                     |
| Port time:          | 10.06 PM     |                     |
| ongtime:            | 10-86-01 PM  |                     |
|                     |              | Additional settings |

Change the Comma to pipe in Line separator field

Once comma is changed to Pipe, click Apply button and then OK button.

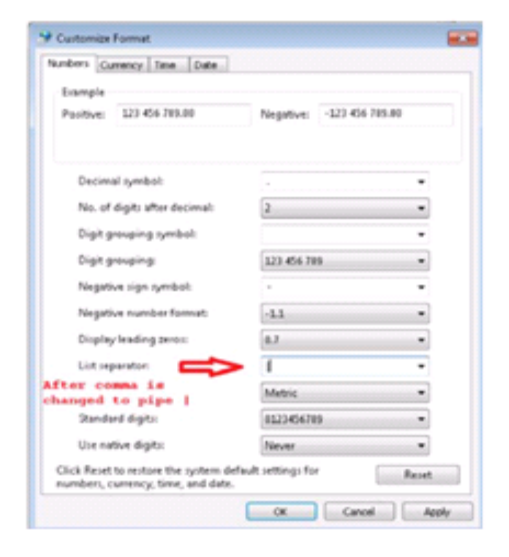

Open the Excel file which has all your employee information. All fields marked \* are mandatory fields. Complete all mandatory Fields to make sure your application is successfully loaded. If done incorrectly it will result in No Payment.

| ×.   | Hone Dos                | et Page Law | out Formulas Da   | ta Review View           |
|------|-------------------------|-------------|-------------------|--------------------------|
| ī    | A CM                    | Calibri     | • [11 • ] A' A'   |                          |
| -    | its Copy -              | 8.2.8.      | m · i ds · A ·    | IN IN CO. OR OR DELIVER. |
|      | . Format Painter        |             | the second        |                          |
| -    | Capition of the         | 6 .         | rues.             | Acquire                  |
| -    | P10 .                   |             | •                 |                          |
| -    |                         |             | -                 |                          |
|      | -                       |             |                   |                          |
|      |                         |             |                   |                          |
|      |                         |             |                   |                          |
|      |                         | -           |                   |                          |
|      |                         | 00-1001     | Mattern TROD HERE |                          |
| 1    | URfarterencefikaniter * | TITION IN T | TTTOOR IT         | Tradefilam e*            |
| 8.   | 0000001/4               | 05-Apr-2020 | 30-Apr-2020       | Test industries          |
|      |                         |             |                   |                          |
|      |                         |             |                   |                          |
| 4    |                         |             |                   |                          |
| 7    |                         |             |                   |                          |
| 8.   |                         |             |                   |                          |
| -    |                         |             |                   |                          |
| 11   |                         |             |                   |                          |
| 12   |                         |             |                   |                          |
| 13   |                         |             |                   |                          |
| 24   |                         |             |                   |                          |
| 1    |                         |             |                   |                          |
| 17   |                         |             |                   |                          |
| 10   |                         |             |                   |                          |
| 19   |                         |             |                   |                          |
| . 20 |                         |             |                   |                          |

Go to File (Top Left in the File) and Click Save As

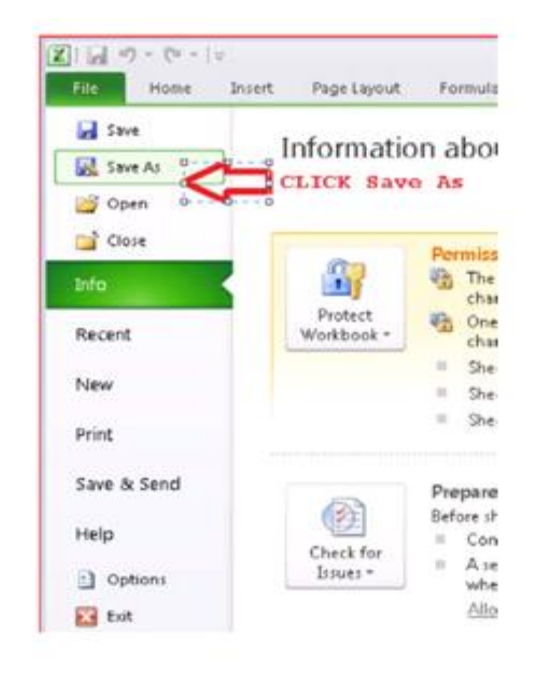

Select the 'Save as type' option dropdown and select CSV(Comma delimited). Also change the file name to be as follows:

- a. UIFreferenceNumber\_DDMMMYYYY\_ uniqueno.
- If your UIF reference number is
   1234567/8 then put 12345678
- If the date is 6th April 2020 then put 06APRIL2020
- If this is the first file you are sending then use 1
- Put under scores \_ between the 3
   pieces of information

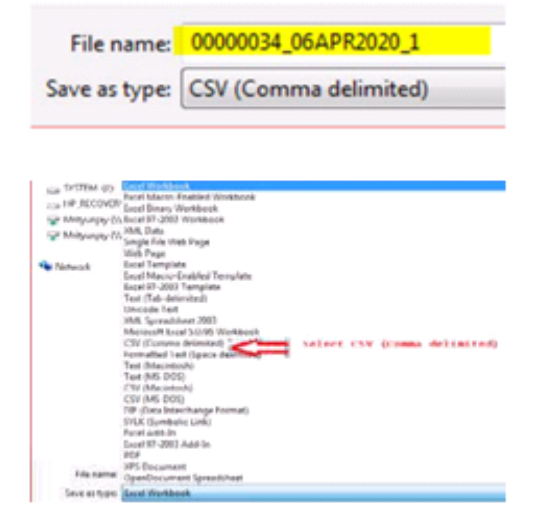

When you click Save, you will be prompted with a warning message saying "The selected file type does not support workbook that contain multiple sheets" Click OK button(marked with an Arrow)

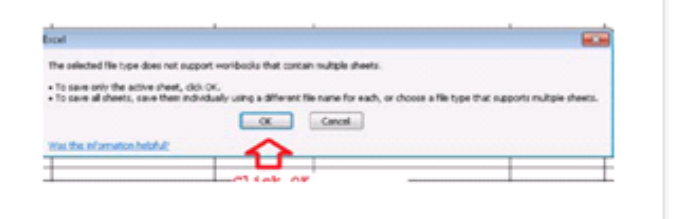

You will again be prompted with another warning message that the file may contain features that are not compatible with CSV(as below screen). Click **Yes** button(Marked with an Arrow)

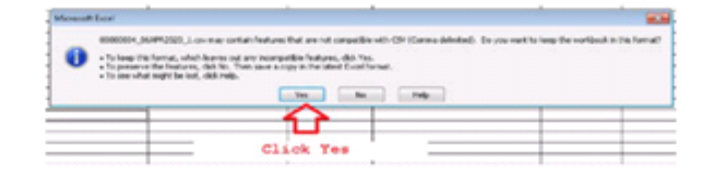

Close the file as indicated by the arrow

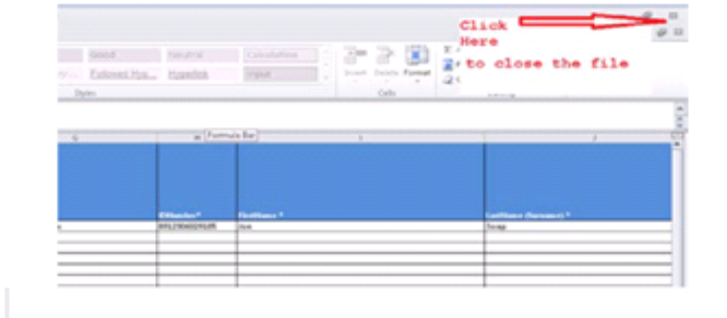

#### Save the file as indicated by the arrow

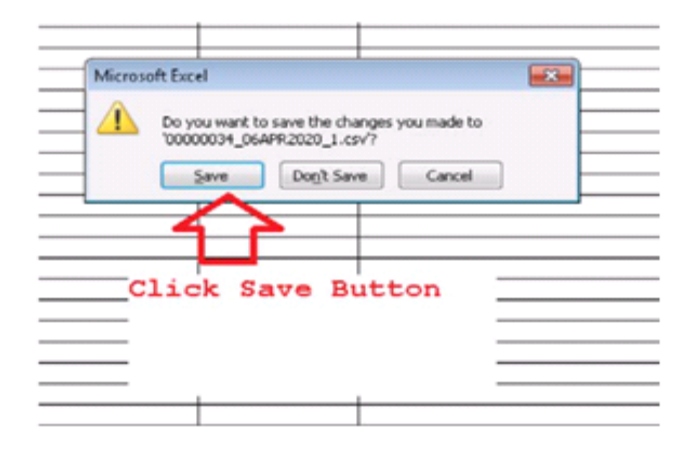

The file will be saved in CSV format in the same location where the Excel file is located. Right click on the file and select 'Open with' and select Notepad.

The file will look like the one below with Pipe ())delimiters.

Remove the Header that represents column name. Here the first line that starts with Uifreferencenumber must be removed.

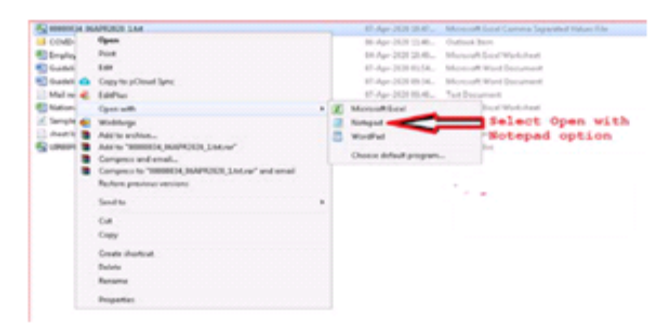

| 00000034_06APR2020_1 - Notepad     |
|------------------------------------|
| File Edit Format View Help         |
| UifReferenceNumber * Shutdown From |
| 0000003/4-01-Apr-2020[30-Apr-2020] |
|                                    |
|                                    |
|                                    |
|                                    |
|                                    |
|                                    |
|                                    |
|                                    |
|                                    |
|                                    |
|                                    |
|                                    |

Save the file using the Save option. The CSV file is ready for submission to the UIF.